## Печать существующей справки или создание XML-документа

Для печати или создания XML-документа для существующей справки откройте необходимого пациента через поиск по ФИО или по номеру карты.

В самом низу просмотра АК, вы увидите кнопку «Справки». Нажмите на нее

История изменений карты|История госпитализаций|Последние записи|Все направления и планы лечения|Все счета|Результаты анализов Справки

Вы будете перемещены на страницу, в которой отображаются все справки пациента. Найдите нужную справку в списке и нажмите кнопку «Скачать XML» (синий) для скачивания XMLдокумента, либо «печатать справку в формате 2024 года» (красный) для повторной печати справки

| Вернуться к амбулаторной карте                                                                                                    |
|----------------------------------------------------------------------------------------------------|
| 3 НДФЛ (2024)                                                                                                    |
| And View, N. & Andrea, I. M. & Andre.<br>20, 10115-118.<br>An Antonio Conference Inconference.<br>Antonio Conference Inconference Ingegraphys. 48 (1), 101171, 2012. |
|                                                                                                    |
| История изменений карты История госпитализаций Все направления и планы лечения Все счета                                                                             |
| Последние записи Результаты анализов                                                                                                    |

## Ошибки при формировании XML-документа

Может получиться так, что вы не сможете скачать XML-документ а увидите сообщение об ошибке

## Невозможно сформировать XML документ

• Не указан код налогового органа, для получения документа

• В вашей учетной записи не указан номер доверенности. Попросите вашего системного администратора внести информацию о вашей доверенности

## <u>Вернуться</u>

Данное сообщение говорит о том, что в системных настройках не указаны требуемы для создания документа поля. Попросите вашего системного администратора установить данные значения, передав ему текст сообщения. После установки полей, XML-документ будет скачиваться без ошибок

From: http://mgdemo.ru:5555/ - **M//C Mgerm** 

Permanent link: http://mgdemo.ru:5555/doku.php?id=reg:tax\_certificate\_2024:printorxml

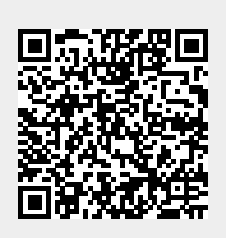

Last update: **30-07-2024 11:19**